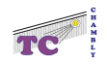

## Création d'un compte Ten'up pour un(e) licencié(é).

| $\leftrightarrow$ $\Rightarrow$ C $\otimes$    | https://tenup.fft.fr                    |                                   |                                                     | <b>★</b> ב <u></u>                       | Pas en cours de synchronisation             |
|------------------------------------------------|-----------------------------------------|-----------------------------------|-----------------------------------------------------|------------------------------------------|---------------------------------------------|
|                                                |                                         |                                   |                                                     |                                          | <u>CLUB</u> ✓ <u>Renseigner une ville</u> Ø |
| TENUP                                          |                                         | RECHERCHER                        | DEVENIR LICENCIÉ                                    | MAGAZINE                                 |                                             |
|                                                |                                         |                                   |                                                     |                                          |                                             |
|                                                |                                         |                                   |                                                     |                                          | 1000                                        |
|                                                |                                         |                                   | Bienvenue !                                         |                                          |                                             |
|                                                | Accessible à tous,<br>nombreux services | licenciés ou no<br>pour faciliter | on, loisirs et compétite<br>votre pratique : trouve | urs, Ten'Up vous j<br>r un club, réserve | oropose de<br>er un terrain                 |
|                                                | dans votre club c                       | ou louer un cou<br>seignements c  | urt dans un autre club                              | FFT, découvrir les<br>trouver et s'insc  | s offres de<br>rrire à des                  |
|                                                | tournois de                             | tennis, de pa                     | del ou de beach tennis                              | s partout en Frar                        | nce.                                        |
|                                                |                                         |                                   |                                                     |                                          | and the set of                              |
|                                                | Grâce à Ten'Up, or                      | ganiser sa pro                    | itique devient plus sim                             | ple ! À vous de jo                       | ouer! 🎔 📌                                   |
|                                                | Connected your                          | ou crácz votro                    | compte pour découvrir :                             | tautas las fanction                      | nalitée t                                   |
|                                                | Connectez-vous                          | ou creez votre                    | compte pour decouvrir                               | outes les lonction                       |                                             |
|                                                |                                         |                                   |                                                     |                                          |                                             |
|                                                |                                         |                                   | and the second                                      |                                          |                                             |
|                                                |                                         | S'INSCRIF                         |                                                     |                                          |                                             |
|                                                |                                         |                                   |                                                     |                                          |                                             |
|                                                |                                         |                                   |                                                     |                                          |                                             |
|                                                |                                         |                                   | Cliquer.                                            |                                          |                                             |
| $\leftarrow$ $\rightarrow$ $\times$ $\bigcirc$ | https://tenup.fft.fr/us                 | er/register                       |                                                     | 20 2                                     | E 🕞 (Pas en cours de synchronisation 🔵) …   |
|                                                |                                         |                                   |                                                     |                                          | CLUB 🗙 Renseigner une ville 🔎 🔎             |
| TENUD                                          |                                         |                                   |                                                     |                                          |                                             |
| IENUP                                          |                                         | RECHERCHER                        | DEVENIR LICENCIE                                    | MAGAZINE                                 | CONNEXION/INSCRIPTION                       |
|                                                |                                         |                                   |                                                     |                                          | 1000                                        |
| ACCUEIL CREER MON                              | COMPTE                                  |                                   |                                                     |                                          |                                             |
|                                                |                                         |                                   |                                                     |                                          |                                             |
|                                                |                                         | Créer vo                          | tre compte T                                        | en'l In                                  |                                             |
|                                                |                                         |                                   | orie compre i                                       | enop                                     |                                             |
|                                                |                                         | <u>_</u>                          |                                                     |                                          |                                             |
|                                                | 1                                       | )                                 | 2                                                   | 3                                        |                                             |
|                                                |                                         |                                   | 2011 1                                              |                                          |                                             |
| Merci de répondr                               | re à ces questions a                    | fin de faciliter                  | la création de votre co                             | ompte                                    |                                             |
| Ētes-vous ou avez-vous                         | été licencié ?                          |                                   |                                                     |                                          |                                             |
| O Oui O Non                                    |                                         |                                   |                                                     |                                          |                                             |
|                                                |                                         |                                   |                                                     |                                          |                                             |
|                                                |                                         |                                   |                                                     |                                          |                                             |
|                                                |                                         |                                   |                                                     |                                          |                                             |
|                                                |                                         |                                   | Cliquer OUI.                                        |                                          |                                             |

### Accéder au site Ten'up.

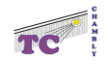

| $\leftarrow$ $ ightarrow$ X $\widehat{\square}$ https:// | /tenup.fft.fr/user/register |                         | 10 1     | E Pas en cours de synchronisation |
|----------------------------------------------------------|-----------------------------|-------------------------|----------|-----------------------------------|
|                                                          |                             |                         |          | CLUB 🗙 Renseigner une ville 🖉 🔎   |
| TENUP                                                    | RECHERCHER                  | DEVENIR LICENCIÉ        | MAGAZINE |                                   |
|                                                          | Créer v                     | otre compte T           | 'en'l In |                                   |
|                                                          | Creer ve                    |                         | enop     |                                   |
|                                                          | 1                           | 2                       | 3        |                                   |
| Merci de répondre à ces c                                | questions afin de faciliter | la création de votre co | ompte    |                                   |
| Êtes-vous ou avez-vous été licencié                      | ?                           |                         |          |                                   |
| Oui Onn                                                  |                             |                         |          |                                   |
| Aviez-vous un compte sur l'espace l                      | icencié ?                   |                         |          |                                   |
| Oui Non                                                  |                             |                         |          |                                   |
|                                                          |                             |                         |          |                                   |
|                                                          |                             |                         |          |                                   |
|                                                          |                             |                         |          |                                   |
|                                                          |                             | Cliquer NON.            |          |                                   |
|                                                          |                             |                         |          |                                   |
| emplir le formulaire                                     |                             |                         |          |                                   |
|                                                          |                             |                         |          |                                   |
|                                                          | Ide                         | ntité du licencié       | 5        |                                   |
|                                                          |                             |                         | /        | _                                 |
|                                                          |                             |                         |          |                                   |
| Formulaire de créati                                     | on de compte licen          | cié                     |          |                                   |
| Vous                                                     |                             |                         |          |                                   |
| Civilité *                                               |                             |                         |          |                                   |
| Sélectionner                                             |                             |                         |          | ~                                 |
| Nom *                                                    |                             |                         |          |                                   |
| Prénom *                                                 |                             |                         |          |                                   |
|                                                          |                             |                         |          |                                   |
| Date de naissance *                                      |                             |                         |          |                                   |
| 12 XX/XX/XXXX                                            | (i)                         |                         |          |                                   |
|                                                          |                             |                         |          |                                   |

# Garder bien en mémoire vos identifiants et mots de passe car le club n'a aucune prise sur Ten'up

| _ | с |
|---|---|
|   | H |
| 1 | ĥ |
|   | в |
|   | ÷ |
|   |   |

| 0 |
|---|
| Ø |
|   |
|   |
|   |

| Question personnelle *                                                                                                    |                          |
|----------------------------------------------------------------------------------------------------|--------------------------|
| Sélectionnez votre question                                                                                                    | ~                        |
| Réponse personnelle *                                                                                                    |                          |
| J'accepte de rendre mon profil public sur le site et l'application Ten'Up pour profiter pleinement de toutes les fonctionnalités (tableau de réser<br>communauté, matchs libres ou amicaux,) * | vation, palmarès joueur, |
| Oui ONon                                                                                                    |                          |

| Numéro de licence, si besoin demander au club                                                                                                    |                            |
|----------------------------------------------------------------------------------------------------|----------------------------|
| Votre                                                                                                    | <u>(</u> )                 |
| Je souhaite être informé des dates d'ouverture prioritaires pour les licenciés de la billetterie Roland-Garros et Rolex Paris Masters, des actu<br>de la FFT * | alités, offres et services |
| Oui ONon                                                                                                    |                            |
| Je souhaite recevoir les offres des partenaires sélectionnés de la FFT *                                                                                       |                            |
| Oui ONon                                                                                                    |                            |
| • Champs obligatoires                                                                                                    |                            |
| ANNULER CRÉER COMPTE                                                                                                    |                            |
| CNIL informations                                                                                                    |                            |

### Valider et une fenêtre recapitulant votre saisie s'ouvre, la valider.

# Garder bien en mémoire vos identifiants et mots de passe car le club n'a aucune prise sur Ten'up

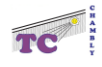

# <image>

### Vous avez accès à votre Ten'up.

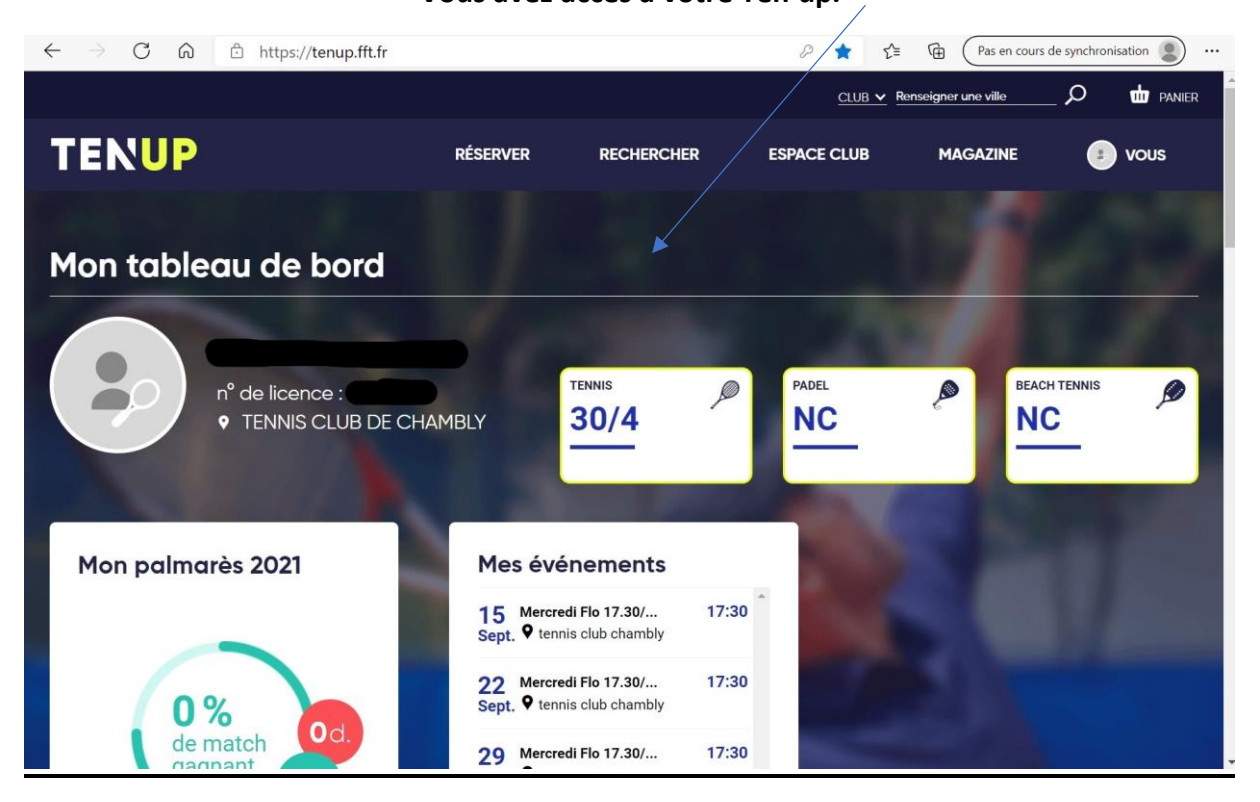

Apres validation, vous pouvez accéder à votre compte.

Tennis club de Chambly